# 人事基本資料系統 簡易說明

目錄

- 一、人事基本資料填報手冊(簡易版)
- 二、圖片如何調整大小?(避免因圖片過大導致上傳失敗)
- 三、Word 檔案貼太多圖片,圖片太大,如何一次壓縮 Word 檔裡面的圖片?
- 四、如何將多個 Word 或 PDF 檔案合併成一個檔案?
- 五、如何將 Word 檔案轉換成 PDF 檔案?

#### 一、人事基本資料填報手冊(簡易版)

#### 仪图守見 ::: 首頁 新生 考生 一般生 教職員 DE LIN area ----<u>首頁>資訊服務</u> 校園介紹 行政單位 AT 學生 教職員 一般 教學單位 NEWI 動位教學平台 ◎因主機1課程過多造成速度過慢, 故將部份課程移至該料系主機。 招生資訊 V VV 數位教學平課程主機位罟清單 ③數位教學平台不同主機課程資料移 資訊服務 轉操作 握作說明 主機1 通識教育中心 **電腦問題報修(資圖中心)** 主機2 商管學群、休閒餐旅學群 教職員 E-Mail 信箱登入 常 主機3機械、創設、土木、室設、不動產 活動報名系統 用 主機4 電通、電子、資工 (查詢已報名截止活動 操作說明) 新信箱Outlook設定說明 資 NEWI 新版手冊 | 常見問題 訊 NTP網路校時服務 證照/獲獎記錄掃描預約 系 统 資訊畢業門檻專區NEWI 教師授課著作權錦囊(105.09版) 行政院「推動ODF-CNS15251 為政府文件標準格式實施計畫」 學生 E-Mail 信箱登入 學生資訊入口網 (學習歷程 EP) 攝作說明:<u>基本建置自傳範例教學影片下載</u> 學習地圖(攝作手冊) 教師資訊系統主機1 主機2 學生資訊系統主機1 主機2(課程修抵單) 教室課表查詢 學雜費減免申請系統 NEWI人事會計總務系統 付款查詢系統1登入說明 (密碼變更/注意事項) (學生、廠商、校外人員) 各學糸科-課程規劃表暨關課課程師資 (密碼忘記-重設申請表 ODF版)

步驟01:開啟 校首頁 > 資訊服務 > 人事會計總務系統

步驟02:輸入帳號及密碼(帳號為人事編號,密碼預設為身份證字號,此帳密和公文系統相符)

|                | eOffice<br>校園e化整合系統               |  |
|----------------|-----------------------------------|--|
|                | <b>德霖技術學院</b><br>帳號:<br>密碼:       |  |
| F KLAHZO+0<br> | <u>繁體中文</u> ✓<br>驗證碼: 554<br>登入系統 |  |

步驟 03:點選 [公佈欄] 開啟 [人事基本資料填報手冊)],此為完整版。

| ellffice<br>校園C化整合系統 | ◎ 余奇璋 系列 ◎ 收件匣(待簽核)0 件 ○ 代理匣(待簽核)0 件   |  |  |  |
|----------------------|----------------------------------------|--|--|--|
| me杀統選單 me            | 🔬 01020 公布欄                            |  |  |  |
| ☐ 首頁區                |                                        |  |  |  |
| 2 學年預算編列             | 主盲或内容                                  |  |  |  |
| 🔁 専案計劃申請             |                                        |  |  |  |
| 🔁 預算核銷               |                                        |  |  |  |
| 🔁 預算查詢及報表            | 〕新增Ⅰ□2 筆,1 頁 1                         |  |  |  |
| 🔁 採購管理               | 維護 張貼日期 截止日期 公告                        |  |  |  |
| 🔁 人事資料専區             | Q 2015-03-04 2015-03-31 人事基本資料填報手冊 [0] |  |  |  |
| 🔁 簽核區                | Q 2014-03-13 2015-03-13 損算編列操作手冊 [158] |  |  |  |
| 🔁 系統管理               |                                        |  |  |  |
|                      | ▶ 新増   12-2 筆,1 頁 1                    |  |  |  |
|                      |                                        |  |  |  |
|                      |                                        |  |  |  |
|                      |                                        |  |  |  |
|                      |                                        |  |  |  |

步驟 04:點選 [人事資料專區],填表新增(異動)

| ─eOffice<br>□校園⊖化整合系統                                                                                                    | 余 <sup>奇璋</sup><br>── 收件匣(待簽柞 | 亥)0件 🖂                   | ]<br>代理匣(待 <b>簽核)0</b> 件         |  |            |
|----------------------------------------------------------------------------------------------------|-------------------------------|--------------------------|----------------------------------|--|------------|
|                                                                                                    | @ 01020 公                     | 流布欄                      |                                  |  |            |
| 😑 首頁區<br>🖓 公布欄                                                                                                    | 資料新增完成!!                      |                          |                                  |  |            |
| 一 學年預算編列 一 專案計劃申請                                                                                                    | 主言或内容                         |                          |                                  |  |            |
| ☐ 預算核銷                                                                                                    |                               | 百 1                      |                                  |  |            |
| 一預算查詢及報表 一課購管理                                                                                                    |                               | 截止日期                     |                                  |  | <u>公</u> 걸 |
| 一人事資料専區 1.1基本資料                                                                                                    | 2015-03-04 2014-03-13         | 2015-03-31<br>2015-03-13 | 人事基本資料填報手冊 [0]<br>預算編列操作手冊 [158] |  |            |
| 1-2-1 實務經驗 1-2-2 證 昭                                                                                                    |                               | 1                        |                                  |  |            |
| <ul> <li>         ▲ 1-2-2 盆気     </li> <li>         ▲ 1-4訓練     </li> <li>         ▲ 1-6 車業服務     </li> </ul>                                                                                                    | ▶ 新増   万2 筆,1 〕               | 頁 1                      |                                  |  |            |
| <ul> <li>1-7學術活動(研習)</li> <li>1-8教師承接產學計畫</li> </ul>                                                                                                    |                               |                          |                                  |  |            |
| <ul> <li>▲ 1-9 著作(期刊)</li> <li>▲ 1-10研討會論文</li> </ul>                                                                                                    |                               |                          |                                  |  |            |
| <ul> <li>2-101設表専書</li> <li>1-112車利/技術移轉或授選</li> </ul>                                                                                                    |                               |                          |                                  |  |            |
| <ul> <li>2</li></ul>                                                                                                    |                               |                          |                                  |  |            |
| 2019年<br>2019年<br>2019<br>2019年<br>2019年<br>2019<br>2019年<br>2019<br>2019<br>20<br>2019<br>2019<br>2019<br>2019<br>2019<br>2019<br>2019<br>2019<br>2019<br>2019<br>2019<br>2019<br>2019<br>2019<br>2019<br>2019<br>2019<br>2019<br>2019<br>2019<br>2019<br>2019<br>2019<br>2010<br>2010<br>201<br>20<br>20<br>20<br>20<br>20<br>20<br>20<br>20<br>20<br>20<br>20<br>20<br>20 |                               |                          |                                  |  |            |
| <ul> <li>3 (1) 加加加(型)</li> <li>3 (2) (1) (1) (2) (2)</li> <li>3 (2) (1) (1) (2) (2)</li> <li>3 (2) (1) (1) (2) (2)</li> <li>4 (2) (2) (2) (2)</li> <li>5 (2) (2) (2) (2)</li> <li>5 (2) (2) (2) (2)</li> <li>5 (2) (2) (2) (2)</li> <li>5 (2) (2) (2)</li> <li>5 (2) (2)</li> <li>5 (2) (2)</li> <li>5 (2)</li> <li>5 (2)</li> <li>5 (2)</li></ul>                                                                                                    |                               |                          |                                  |  |            |
| ☐ 簽核區                                                                                                    |                               |                          |                                  |  |            |
| 1 永純管理                                                                                                    |                               |                          |                                  |  |            |

#### 二、圖片如何調整大小?(避免因圖片過大導致上傳失敗)

步驟 A: 請先將欲修改圖片進行備份, 避免調整失敗導致無原始檔案 (需要重新掃描)。

步驟 B: 點選圖片按右鍵, 選取 [Microsoft Office Picture Manager] 如下圖

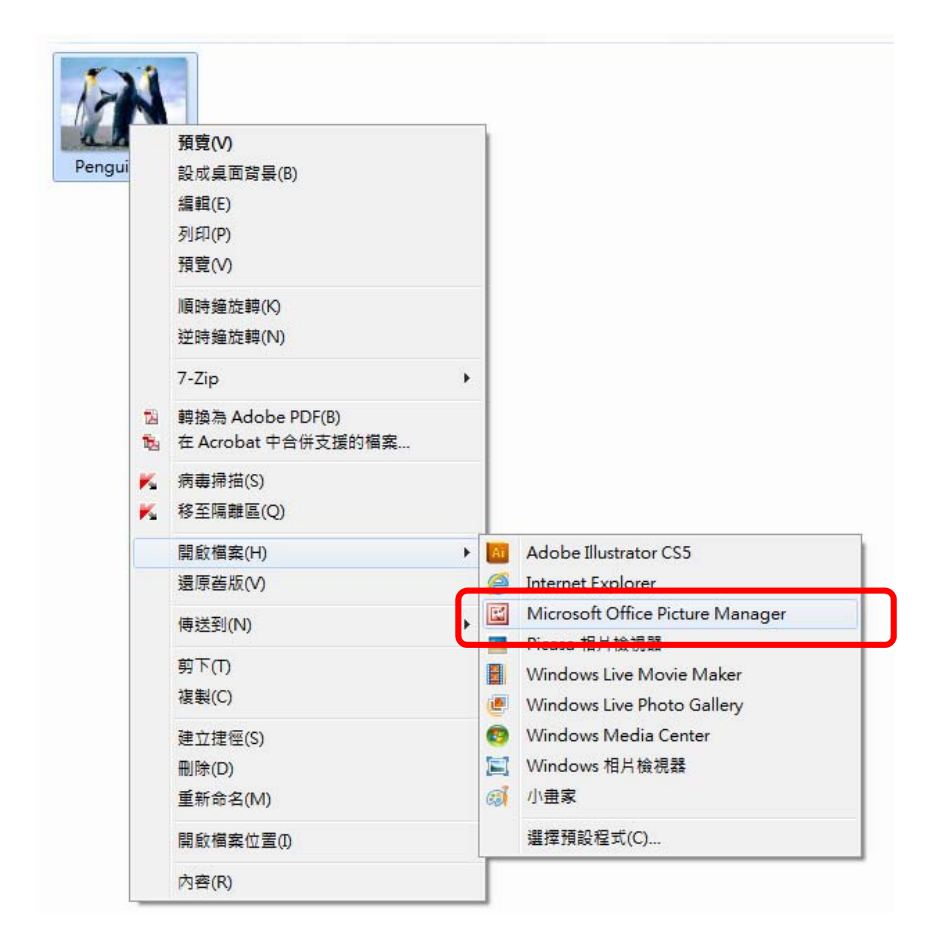

### 步驟 C:點選[圖片]然後[調整大小],如下圖

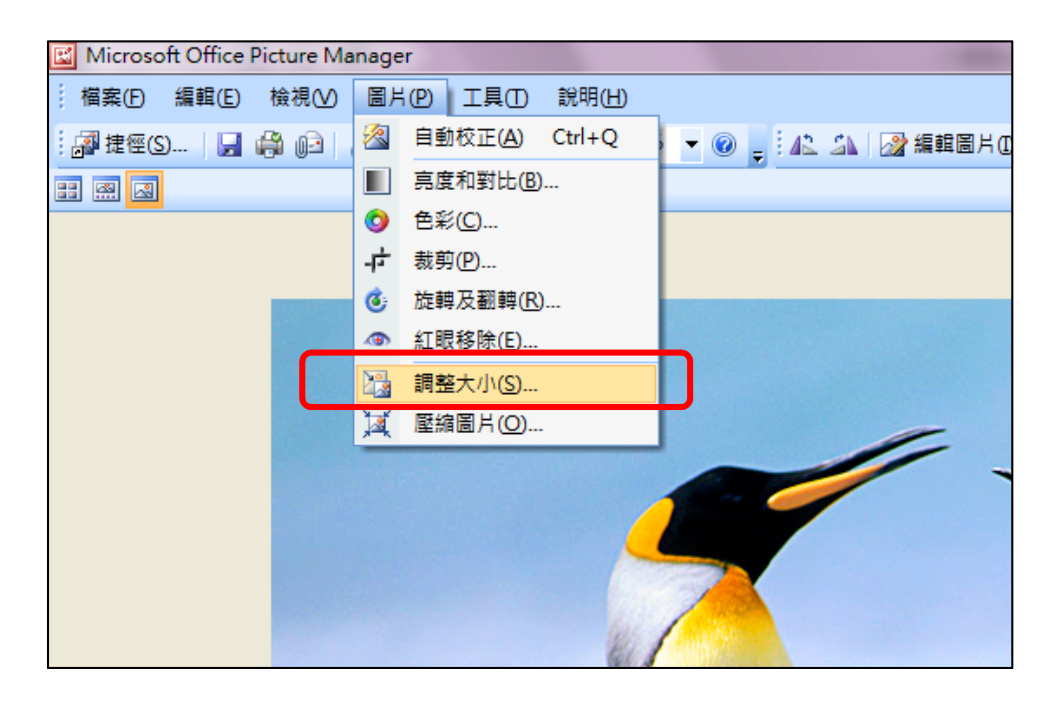

## 步驟 D:右邊出現調整大小工具 · 點選 [文件-小尺寸 (800x600 px)] · 按確定 · 如下圖

| profession and the state of the state |                                                                                                    | X   |
|---------------------------------------|----------------------------------------------------------------------------------------------------|-----|
|                                       | 鍵入需要解答的問題                                                                                                    | -   |
| 🔏 自動校正(A) 💂                           |                                                                                                    |     |
|                                       | 調整大小                                                                                                    | r x |
|                                       | <ul> <li>         ◆ ● ● ●         ▲         選取了1個檔案          </li> <li>         調整大小設定         </li> <li>         使圖片大小剛好符合:         </li> </ul>   |     |
|                                       | <ul> <li>● 預先定義的寬度 x 高度:</li> <li>○ 預先定義的寬度 x 高度:</li> <li>○件 - 大尺寸 (1024 x 768</li> <li>○件 - 大尺寸 (1024 x 768 px)</li> </ul>                       | I   |
|                                       | 文件 - 小尺寸 (800 x 600 px)<br><del>網頁 - 大尺寸 (648 x 480 px)</del><br>網頁 - 小尺寸 (448 x 336 px)<br>電子郵件 - 大尺寸 (314 x 235 px)<br>電子郵件 - 小尺寸 (160 x 160 px) |     |
|                                       | 大小設定摘要<br>原始大小: 1024 x 768 像素<br>新的大小: 1024 x 768 像素<br><b>新的大小: 10</b> 24 x 768 像素                                                                |     |

步驟 E:點選 [儲存檔案]即完成。

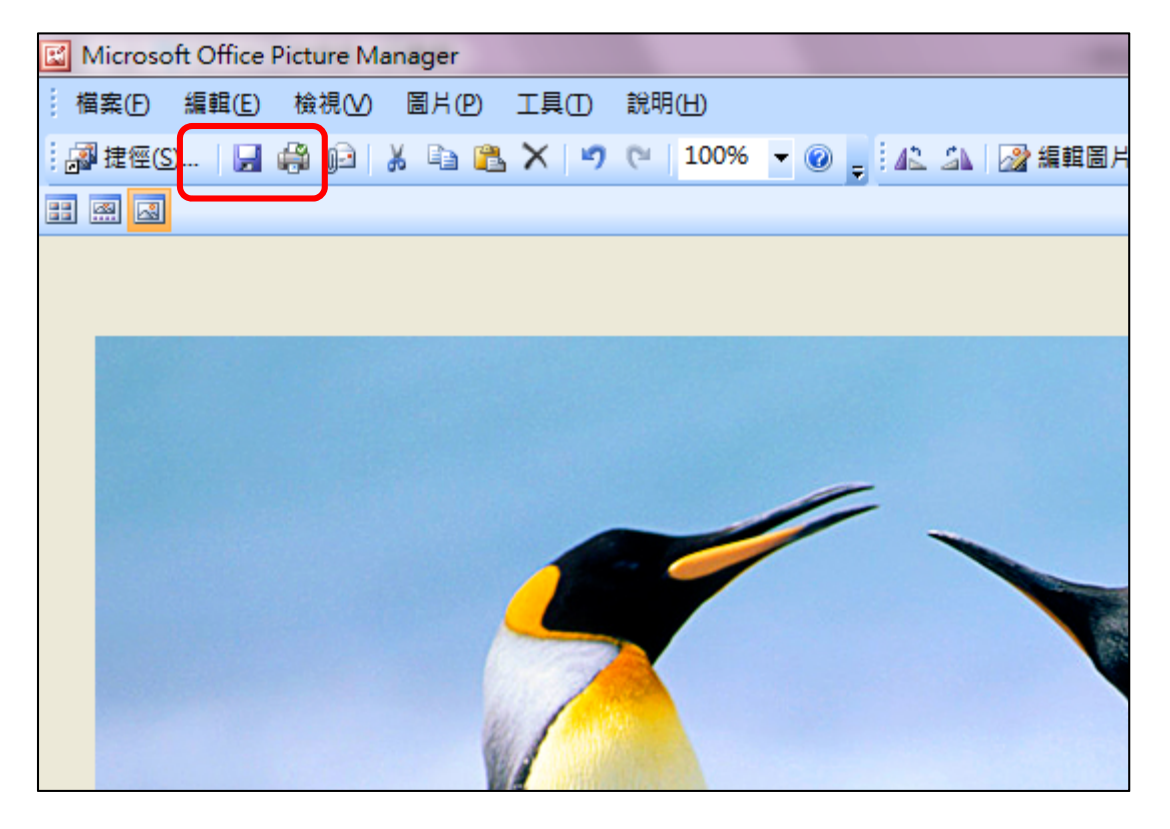

#### 三、Word 檔案貼太多圖片,圖片太大,如何一次壓縮 Word 檔裡面的圖片?

步驟 A:請先將欲修改 Word 檔案進行備份,避免調整失敗導致無原始檔案。

步驟 B:點選文件中某一張圖片→圖片工具的格式→壓縮圖片→取消"只套用到此圖片"→

勾選"使用文件解析度" →確定

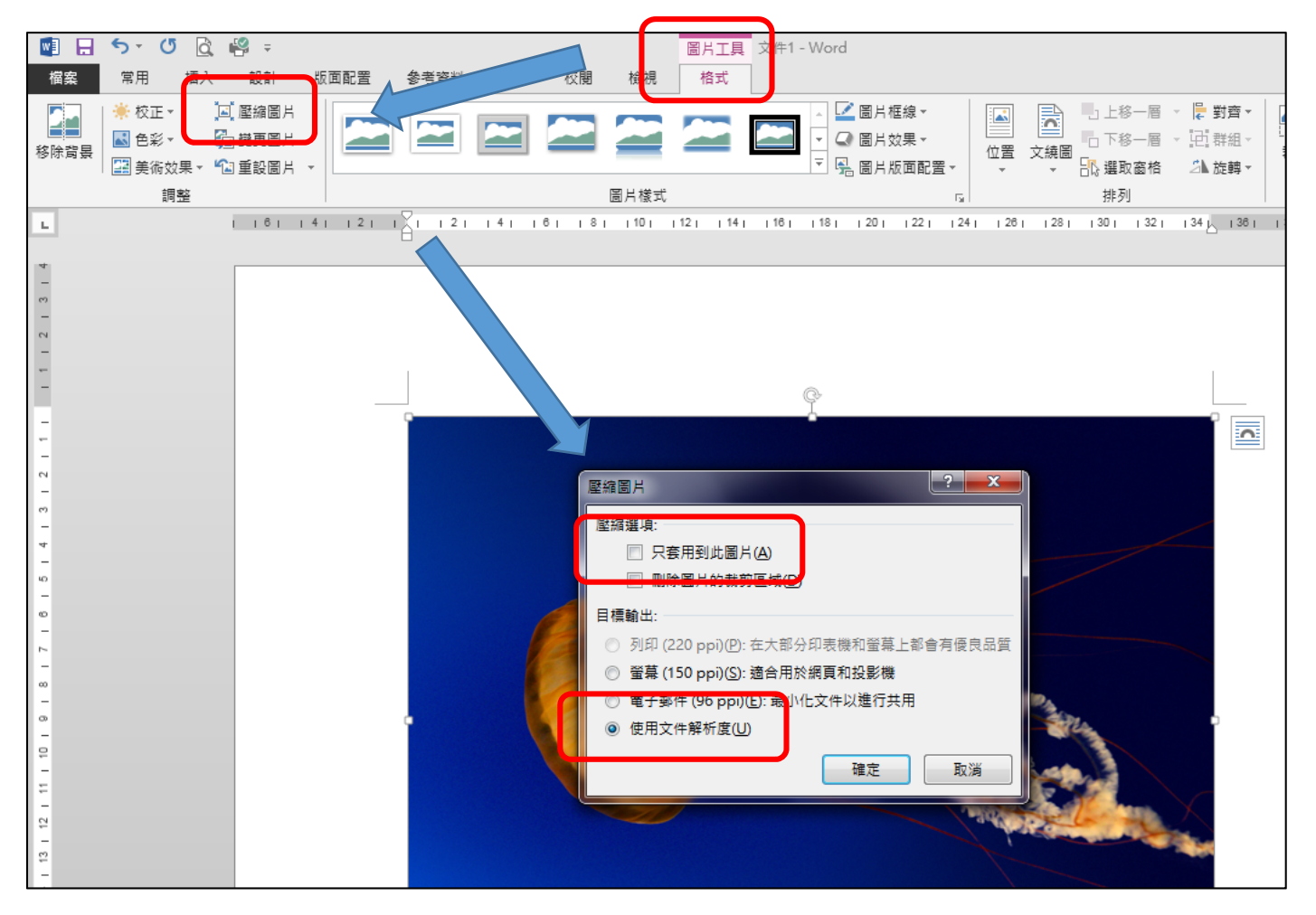

步驟 C: Word 存檔即完成。

#### 四、如何將多個 Word 或 PDF 檔案合併成一個檔案?

步驟 A:需安裝 Adobe Acrobat 軟體。

步驟 B:將欲合併的檔案放到同一個資料夾,選取要合併的檔案後按右鍵,選取 "在 Acrobat 中

合併支援的檔案 "。

| 名稱           |                  | ·                                      | 修改日期               |         | 類型             |
|--------------|------------------|----------------------------------------|--------------------|---------|----------------|
| 12 PDF01.pdf |                  |                                        | 2013/3/21 上午 10:43 |         | Adobe Acrobat  |
| PDF02.pdf    |                  |                                        | 2013/3/21上         | 午 10:43 | Adobe Acrobat  |
| Word1.do     | -                | 7-Zip                                  | •                  | 09:43   | Microsoft Word |
| Word2.do     |                  |                                        | 1                  | 09:43   | Microsoft Word |
| Wore 3.doc   | 1<br>1<br>1<br>1 | 轉換為 Adobe PDF(B)<br>在 Acrobat 中合併支援的檔案 |                    | 09:43   | Microsoft Word |
|              | ĸ                | 病毒掃描(S)                                |                    |         |                |
|              | ĸ                | 移至隔離區(Q)                               |                    |         |                |
|              | 傳<br>剪<br>複      | 傳送到(N)                                 | ۰.                 |         |                |
|              |                  | 剪下(T)                                  |                    |         |                |
|              |                  | 複製(C)                                  |                    |         |                |
|              |                  | 建立捷徑(S)                                |                    |         |                |
|              |                  | 刪除(D)                                  |                    |         |                |
|              |                  | 重新命名(M)                                |                    |         |                |
|              |                  | 內容(R)                                  |                    |         |                |

#### 步驟 C: 排列檔案的順序

| 🕄 合併檔案      | -         |           |           |           |
|-------------|-----------|-----------|-----------|-----------|
| ┣╋╋┙        |           |           | ◎ 單一 PDF  | ◎ PDF 文件夾 |
| 通過拖放來新增檔案   | ,然後依照所要的順 | 序排列檔案・    |           |           |
| 名稱          | 頁面範圍      | 大小        | 修改日期      | 警告 / 錯誤   |
| DF01        | 所有頁面      | 309.60 KB | 2013/3/21 |           |
| PDF02       | 所有頁面      | 309.60 KB | 2013/3/21 |           |
| Word1       | 所有頁面      | 0.00 位元組  | 2015/3/6  |           |
| Word2       | 所有頁面      | 0.00 位元組  | 2015/3/6  |           |
| Word3       | 所有頁面      | 0.00 位元組  | 2015/3/6  |           |
|             |           |           |           |           |
|             |           |           |           |           |
|             |           |           |           |           |
|             |           |           |           |           |
|             |           |           |           |           |
|             |           |           |           |           |
| •           |           |           |           | 4         |
| 會上移 ♣下移 🕃 遢 | 擇頁面 🛛 移除  |           | 檔案大小:     |           |
| 說明選項        |           |           | 合併        | 檔案 1 消    |

步驟 D:點選"合併檔案"即完成。

說明:需安裝免費 PDF 轉換工具,請參閱此教學網站 (<u>http://free.com.tw/cutepdf-writer/</u>)。